## Android\_11\_PEAP連線說明

1. 開啟Wi-Fi,點選『Chihlee-PEAP』。

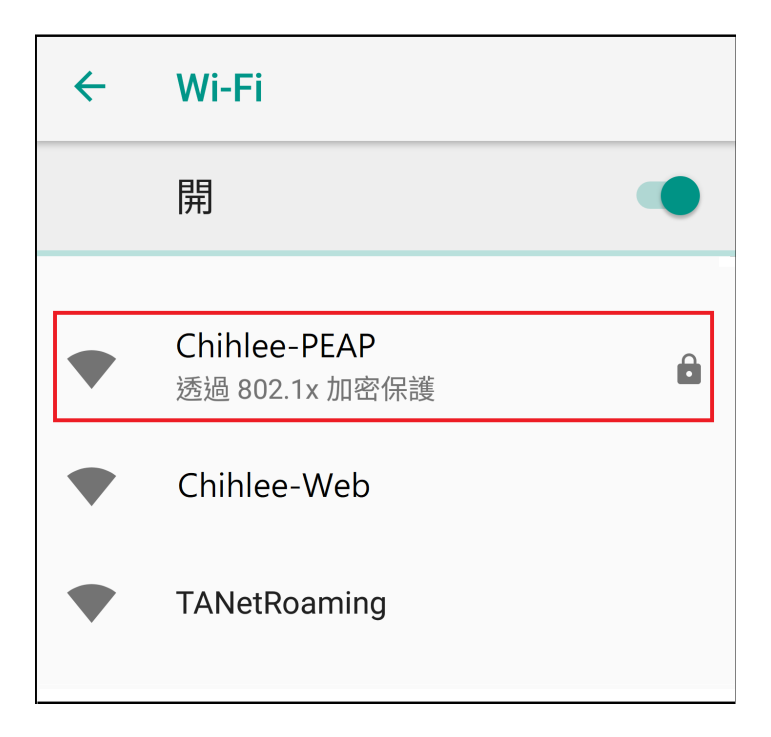

2. 設定無線網路『Chihlee-PEAP』,於『EAP方法』選擇『PEAP』、『階段2驗證』選擇『MSCHAPv2』及『CA憑證』選擇憑證名稱『系統憑證』,『網域』請填『wifi.chihlee.edu.tw』,輸入LDAP帳號及密碼, 『匿名』請保持空白,然後點選『連線』。

| Chihlee-PEAP-5G     |    |    |
|---------------------|----|----|
| EAP 方法              |    |    |
| PEAP                |    | •  |
| 階段2驗證               |    |    |
| MSCHAPV2            |    | •  |
| CA 憑證               |    |    |
| 使用系統憑證              |    | •  |
| 最低傳輸層安全標準版本         |    |    |
| TLS v1.0            |    | -  |
| 線上憑證狀態              |    |    |
| 不要驗證                |    | •  |
| 網域                  |    |    |
| wifi.chihlee.edu.tw |    |    |
| 身分                  |    |    |
| hauman              |    |    |
| 匿名身分                |    |    |
|                     |    |    |
| 密碼                  |    |    |
| ••••                |    |    |
|                     | 取消 | 連線 |
|                     |    |    |

3. 『Chihlee-PEAP』已連線。

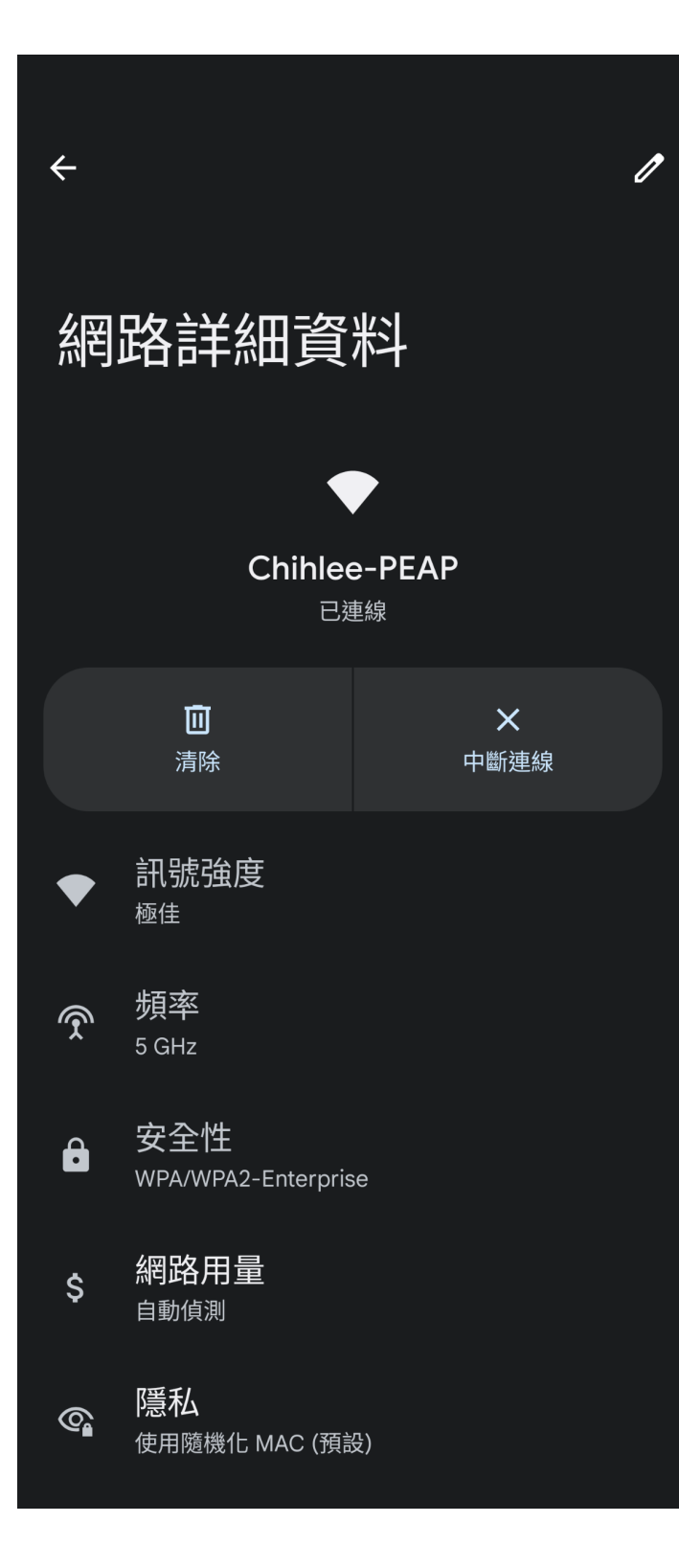